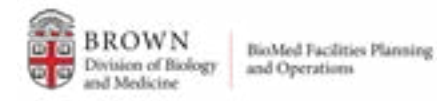

# **RESERVING SPACE AT 70 SHIP STREET**

#### **STEP 1**

In your Google Calendar CREATE A NEW EVENT (you must be logged in with Brown Google account)

| ≡ 🗾 Calend        | ar |
|-------------------|----|
| - Create +        |    |
| Event             | >  |
| Focus Time        |    |
| Out of office     | *  |
| Working location  | 8  |
| Task              | 15 |
| States - Marca    | 22 |
| Appointment slots | 28 |

## STEP 2

Populate the event title, date and time Click on ROOMS

| Add t                 | itle and time              | 8                |
|-----------------------|----------------------------|------------------|
| Event                 | Out of office              | Working location |
| Wednese<br>Does not ( | day, December 14<br>repeat | Wednesday, Deci  |
| Find a ti             | me                         |                  |
| Add gue               | 513                        |                  |
| Add v                 | ideo conferencing          |                  |
| Add roor              | ns o location              |                  |
| Add des               | cription or attache        | nents            |

#### STEP 4

In the search box, type BM Facilities 70 Ship

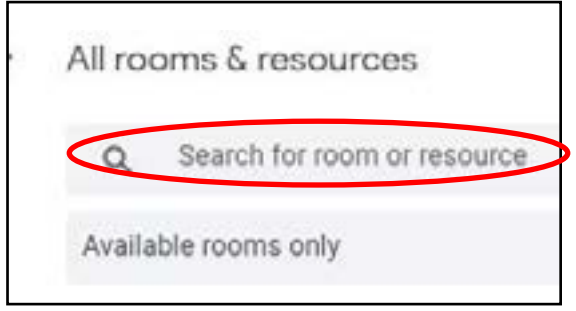

## **STEP 5**

The search defaults to available spaces only; however, if "include unavailable rooms" is selected, the unavailable rooms will be crossed out in the list.

| BM Facilites 70 Ship St Auditorium Room 107 |
|---------------------------------------------|
| 3M Facilites 70 Ship St Room 105            |
| BM Facilites 70 Ship St Room 106            |
| 3M Facilites 70 Ship St Room 301            |
| 3M Facilites 70 Ship St Room 401            |
| BM Facilities 70 Ship St Courtvard          |